# Aggregate (handicap qualifié)

Selon les règles et lignes directrices du Golf, un " Quatre balle aggregate » peut être joué **sans handicaps**, parce que les deux joueurs d'une équipe commencent **dans le même jeu.** Cela se traduit par le processus suivant pour un tournoi qui a des handicaps et qui doit quand même avoir un score total :

Le tournoi est défini avec un **handicap aggregate** et le score aggregate est considéré comme un score d'équipe individuel. Ces paramètres ne sont pas disponibles pour toute les "formes de jeu officielles". Les "formes de jeu officielles " sont définies spécifiquement par l'Association Autrichienne de Golf et ces formes peuvent être modifiés uniquement si l'Association de Autrichienne de Golf a besoin de faire un changement.

Créer de nouveaux matchs

## **Choisir le format**

Il est important de sélection "Handicap de jeu aggregate, pour les handicaps aggregate.

Vous pouvez sélectionner "formes de jeu officielles" pour **jeu individuel Stableford stroke play** ou **individuel stroke Play**, sinon, vous devrez alors définir le début, les listes de résultats et les cartes de score de façon appropriée. Le score de l'équipe individuelle fonctionne de la même manière que la forme de jeu " handicap Aggregate ". Seules les formules de jeu énoncés par l' ÖGV ( Association Autrichienne de Golf ) sont configurés.

### **Configurer les scores des équipes**

Traitez le score aggregate qui ajoute les résultats d'une paire avec un score d'équipe et procédez comme suit:

Vérifiez si le module du score de l'équipe sur votre PC CADDIE est autorisé. Regardez dans la fenêtre du **tournoi** :

| Name, Datum, Platz         Kÿrzel       A20003       Name       Aggregat vorsorgewirksam         Lochzahl       18       G6 -> 2 Runden, max. 108 -> 6 Runden)         Datum       01.04.20         Platz       0056.1       18 Loch Platz       ■ Mehrere Plätze im Turnier         Hcp-Grenze der Abschläge       Herren       //36.0/-//-       ■ Löschen         Damen       //36.0/-//-       ■ Ergebnisse         Ausschreibung       ■ Rechnen       Hcp-Ejaktor         Löftram       Aggregat (Hcp-wirksam)       Details         Zählweise       Stableford       ■ Abschluss         Stechen       Letzte       ♥ 9, 6, 3, 2, 1         Blind-Hgle       Nein       Ausschreib-Text       Pjn-Positions         Internet       Pho Online       Pho Online         HCP-wirksam       Normal wirksam       © Telefon                                                                                                    | 🍷 Aggrega           | at vorso    | rgewirksa     | m - 01.    | <b>04.20</b> - 1  | Feilnehn  | ner: 0 / G          | äste: 0 | ?                    | ×   |
|----------------------------------------------------------------------------------------------------|---------------------|-------------|---------------|------------|-------------------|-----------|---------------------|---------|----------------------|-----|
| Kÿrzel       A20003       Name       Aggregat vorsorgewirksam         Lochzahl       18       (36 -> 2 Runden, max. 108 -> 6 Runden)         Datum       01.04.20       Image: Sicken       Sicken         Platz       0056.1       18 Loch Platz       Image: Sicken       Image: Sicken         Hcp-Grenze der Abschläge       Herren       /36.0/-/-/-       Image: Sicken       Image: Sicken         Ausschreibung       Image: Sicken       Image: Sicken       Image: Sicken       Image: Sicken       Image: Sicken         HCP-Grenze       Image: Sicken       Image: Sicken       Image: Sicken       Image: Sicken       Image: Sicken       Image: Sicken         Sicken       Letzte       Image: Sicken       Image: Sicken <td>-Name, Datu</td> <td>um, Platz-</td> <td></td> <td></td> <td></td> <td></td> <td></td> <td></td> <td>. ■</td> <td>•</td>                                                                                                    | -Name, Datu         | um, Platz-  |               |            |                   |           |                     |         | . ■                  | •   |
| Lochzahl 18 (36 -> 2 Runden, max. 108 -> 6 Runden)   Datum 01.04.20   Platz 0056.1   18 Loch Platz ■ ••• Mehrere Plätze im Turnier   Hcp-Grenze der Abschläge Herren   /36.0/-/-/- ••••   Damen /36.0/-/-/-   Damen /36.0/-/-/-   Musschreibung ••••   HCP-GrenzeMeldung   Mehrere Plätze im Turnier 🖓 Ergebnisse   HCP-GrenzeMeldung   Magregat (Hcp-wirksam) Details   Zählweise Stableford   Stechen Letzte   Vein 9, 6, 3, 2, 1   Blind-Hgle Nein   Jahrespreiswirks. Nein   Intern/Gäste Offen   Preise/Kategorien Iteamwertung   HCP-wirksam Normal wirksam                                                                                                    | K <u>ü</u> rzel     | A20003      | Name          | Aggregat   | t vorsorge        | wirksam   |                     | • • •   |                      |     |
| Datum       01.04.20         Platz       0056.1       18 Loch Platz       ■ ••• Mehrere Plätze im Turnier         Hcp-Grenze der Abschläge       Herren       /36.0/-/-/-       •••         Damen       /36.0/-/-/-       •••       •••         Ausschreibung       •••       •••       •••         HCP-Grenze      Meldung      Rechnen       Hcp-Eaktor         Spielform       Aggregat (Hcp-wirksam)       Details       © nucken       F8         Zählweise       Stableford       •       •       Abschluss         Stechen       Letzte       9.6.3.2.1       Mehrenet       P/b Online         Blind-Hgle       Nein       Ausschreib-Text       Pin-Positions       •       Telefon         Intern/Gäste       Offen       Preise/Kategorien       Telefon       •       Telefon                                                                                                    | <u>L</u> ochzahl    | 18 (36      | 5 -> 2 Runder | n, max. 10 | )8 -> 6 Rur       | iden)     |                     |         | + <u>N</u> eu        |     |
| Platz       0056.1       18 Loch Platz       ■ ••• Mehrere Plätze im Turnier         Hcp-Grenze der Abschläge       Herren       /36.0/-/-/-       •••         Damen       /36.0/-/-/-       •••       ▲ Spieler         Ausschreibung       …Meldung       …Rechnen       Hcp-Eaktor       ● Drucken       F8         Spielform       Aggregat (Hcp-wirksam)       Details       ● Drucken       F8         Zählweise       Stableford       ●       Abschluss         Stechen       Letzte       9, 6, 3, 2, 1       ● Monationen         Blind-Hgle       Nein       Ausschreib-Text       Pin-Positions         Internet       Pih Online       ● Telefon         HCP-wirksam       Normal wirksam       ♥ Freise/Kategorien       ● Telefon                                                                                                    | Datum               | 01.04.20    |               |            |                   |           |                     |         | ✓ <u>S</u> ichern    | F11 |
| Hcp-Grenze der Abschläge Herren /36.0/-/-/-   Damen /36.0/-/-/-   MusschreibungRechnen   HCP-GrenzeMeldung  MeldungRechnen   Hcp-Faktor   Spielform Aggregat (Hcp-wirksam)   Zählweise Stableford   Stechen Letzte   Blind-Hole Nein   Jahrespreiswirks. Nein   Intern/Gäste Offen   Preise/Kategorien Teamwertung   Kopieren   Letzte Plin-Positions   Intern/Gäste Offen   Preise/Kategorien Telefon                                                                                                    | Platz               | 0056.1      | 18 Loch I     | Platz      | ≡                 | Mehrere   | Plätze im Tu        | ırnier  | 🗍 L <u>ö</u> schen   |     |
| Damen /36.0/-/-/-   Ausschreibung                                                                                                    | Hcp-Grenze          | e der Abscl | nläge He      | erren      | /36.0/-/-/        | -         |                     |         | 습 <u>K</u> opieren   |     |
| Ausschreibung      Meldung      Rechnen       Hcp-Eaktor         Spielform       Aggregat (Hcp-wirksam)       Details       Drucken       F8         Zählweise       Stableford       Details       Nenngeld       Nenngeld         Stechen       Letzte       ♥ 9, 6, 3, 2, 1       Abschluss       Meternet         Blind-Hole       Nein       Ausschreib-Text       Pin-Positions       Pilo Online         Intern/Gäste       Offen       Preise/Kategorien       Telefon       Telefon         HCP-wirksam       Normal wirksam       Image: Content of the state of the state of th                                                                                                    |                     |             | Da            | amen       | /36.0/-/-/        | -         |                     | •••     | 🧕 Spieler            |     |
| HCP-Grenze      Meldung      Rechnen       Hcp-Eaktor         Spielform       Aggregat (Hcp-wirksam)       Details       Image: Nenngeld         Zählweise       Stableford       Image: Nenngeld       Image: Nenngeld         Stechen       Letzte       9, 6, 3, 2, 1       Image: Nenngeld         Blind-Hole       Nein       Ausschreib-Text       Pin-Positions         Intern/Gäste       Offen       Preise/Kategorien       Telefon         HCP-wirksam       Normal wirksam       Image: Nenngeld       Image: Nenngeld                                                                                                    | Ausschreib          | ung         |               |            |                   |           |                     |         | 🟆 <u>E</u> rgebnisse | e   |
| Spielform       Aggregat (Hcp-wirksam)       Details         Zählweise       Stableford       Informationen         Stechen       Letzte       ♥ 9, 6, 3, 2, 1         Blind-Hole       Nein       ✓         Jahrespreiswirks.       Nein       Ausschreib-Text         Intern/Gäste       Offen       Preise/Kategorien         HCP-wirksam       Normal wirksam       Image: Construction                                                                                                    | HCP-Grenze          | e           | .Meldung      |            | .Rechnen          |           | Hcp- <u>F</u> aktor |         | 🖶 Drucken            | F8  |
| Zählweise       Stableford         Stechen       Letzte       ♥ 9, 6, 3, 2, 1         Blind-Hole       Nein       ♥ Abschluss         Jahrespreiswirks.       Nein       Ausschreib-Text         Intern/Gäste       Offen       Preise/Kategorien         HCP-wirksam       Normal wirksam       Image: Control of the state of the state                                                                                                    | <u>S</u> pielform   |             | Aggregat (H   | lcp-wirksa | am)               | •         | Details             |         | 🗟 Nenngeld           |     |
| i Informationen         Stechen         Letzte       ▼ 9, 6, 3, 2, 1         Blind-Hole       Nein         Jahrespreiswirks.       Nein         Nein       Ausschreib-Text         Pin-Positions         Intern/Gäste       Offen         Preise/Kategorien       Telefon         HCP-wirksam       Normal wirksam                                                                                                    | <u>Z</u> ählweise   |             | Stableford    |            |                   | •         |                     |         |                      |     |
| Stechen       Letzte       9, 6, 3, 2, 1       Internet         Blind-Hole       Nein       Ausschreib-Text       Pin-Positions       Pilo Online         Jahrespreiswirks.       Nein       Ausschreib-Text       Pin-Positions       Telefon         Intern/Gäste       Offen       Preise/Kategorien       Telefon       Telefon         HCP-wirksam       Normal wirksam       Image: Control of the standard standard standa                                                                                                    |                     |             |               |            |                   |           | i Inform            | ationen | LT Abschluss         |     |
| Blind-Hole     Nein     Ausschreib-Text     Pin-Positions       Iahrespreiswirks.     Nein     Ausschreib-Text     Pin-Positions       Intern/Gäste     Offen     Preise/Kategorien     Telefon       HCP-wirksam     Normal wirksam     Image: Construction of the standard standard st                           | Stechen             |             | Letzte        |            |                   | •         | 9, 6, 3, 2, 1       |         | 💮 Internet           |     |
| Iahrespreiswirks.       Nein       Ausschreib-Text       Pin-Positions         Intern/Gäste       Offen       Preise/Kategorien       Ieamwertung         HCP-wirksam       Normal wirksam       Image: Comparison of the sector of the sector | Blind-H <u>o</u> le |             | Nein          | •          |                   |           |                     |         | P:∥0 Online          |     |
| Intern/Gäste Offen  Preise/Kategorien Teamwertung C Telefon                                                                                                    | lahrespreis         | wirks.      | Nein          | •          | <u>A</u> usschre  | ib-Text   | P <u>i</u> n-Po:    | sitions |                      |     |
| HCP-wirksam Vormal wirksam V                                                                                                    | Intern/Gäst         | e           | Offen         | •          | <u>P</u> reise/Ka | ategorien | Teamwertu           | ing     | 📞 Telefon            |     |
| - Ende                                                                                                    | HCP-wirksa          | m           | Normal wir    | ksam       |                   | -         |                     | Ŷ       | Ende                 |     |

Vous pouvez directement assembler les équipes dans l'éditeur de jeu:

#### Startliste: Aggregat vorsorgewirksam, 1. Runde - 01.04.20

<u>W</u>ettspiel Be<u>a</u>rbeiten <u>S</u>ortieren + Formatieren <u>B</u>lock <u>P</u>uffer <u>D</u>rucken <u>I</u>nfo Speic<u>h</u>ern <u>E</u>nde

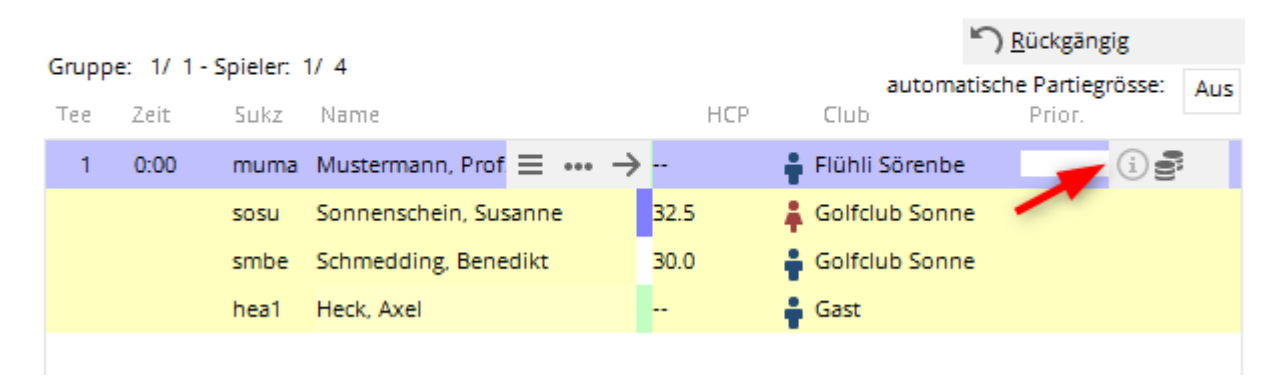

Ensuite, sélectionnez "l'équipe":

| Teilnehmer-Information 🗖 🗙                  |                               |           |                     |  |  |  |
|---------------------------------------------|-------------------------------|-----------|---------------------|--|--|--|
| <u>P</u> erson:                             | numa Mustermann, Prof. Max    | ≡…        | <b>√</b> <u>о</u> к |  |  |  |
| Allgemein Option                            | nen Teilnahmegebühr Team      | Datensatz | X Abbruch           |  |  |  |
| <u>T</u> eam-Nummer:<br><u>T</u> eam-Name:  | 1                             |           |                     |  |  |  |
| <u>W</u> ann werten:<br><u>W</u> ie werten: | Gesamt-Beste 💌<br>Summieren 💌 |           |                     |  |  |  |
| <u>P</u> os.im Stechen:                     |                               |           |                     |  |  |  |
|                                             |                               |           |                     |  |  |  |
|                                             |                               |           |                     |  |  |  |
|                                             |                               |           |                     |  |  |  |

- Donnez à chaque 2 jours le même numéro et nom d'équipe, par exemple " Équipe 1, ou "Équipe Exemple".
- Sélectionnez "Leader général" et le total pour le score

| Teilnehmer-Information 🗖 🗙                 |                                    |          |           |           |  |  |
|--------------------------------------------|------------------------------------|----------|-----------|-----------|--|--|
| <u>P</u> erson:                            | Person: 1uma Mustermann, Prof. Max |          |           |           |  |  |
| Allgemein Optio                            | nen Teilnahmegebühr                | Team D   | )atensatz | X Abbruch |  |  |
| <u>T</u> eam-Nummer:<br><u>T</u> eam-Name: | 1                                  |          |           |           |  |  |
| <u>W</u> ann werten:                       | Gesamt-Beste                       | •        |           |           |  |  |
| <u>W</u> ie werten:                        | Summieren                          | <b>•</b> |           |           |  |  |
| <u>P</u> os.im Stechen:                    |                                    |          |           |           |  |  |
|                                            |                                    |          |           |           |  |  |
|                                            |                                    |          |           |           |  |  |
|                                            |                                    |          |           |           |  |  |
|                                            |                                    |          |           |           |  |  |
|                                            |                                    |          |           |           |  |  |
|                                            |                                    |          |           |           |  |  |

En option: Résultats des équipes

Make sure that each player is assigned to a team. You can check with the Team score button in the tournament mask. Click on Team score.

Soyez sûre que chaque joueur est assigné à une équipe. Vous pouvez le vérifier avec le bouton " **score de l'équipe**, dans la fenêtre du tournoi. Cliquez sur **Score de l'équipe**.

| P Aggrega           | it vorso   | rgewirk                         | sam - 01  | .04.20 -     | Teilnehr  | ner: 0 / G          | äste: 0 |               | ?              | ×   |
|---------------------|------------|---------------------------------|-----------|--------------|-----------|---------------------|---------|---------------|----------------|-----|
| -Name, Datu         | um, Platz- |                                 |           |              |           |                     |         | 4             | =              | •   |
| K <u>ü</u> rzel     | A20003     | 3 Name Aggregat vorsorgewirksam |           |              |           |                     | ^       |               |                |     |
| <u>L</u> ochzahl    | 18 (3      | 6 -> 2 Runo                     | len, max. | 108 -> 6 Rur | nden)     |                     | ×       | + N           | eu             |     |
| Datum               | 01.04.20   | )                               |           |              |           |                     |         | ✓ 5i          | cnern          | FII |
| Platz               | 0056.1     | 18 Loc                          | h Platz   | ≡            | Mehrere   | Plätze im Tu        | ımier   | <u>الًا</u> ل | <u>i</u> schen |     |
| Hcp-Grenze          | e der Abso | hläge                           | Herren    | /36.0/-/-    | /-        |                     |         | C K           | opieren        |     |
|                     |            |                                 | Damen     | /36.0/-/-    | /-        |                     | •••     | 🗴 sp          | pieler         |     |
| Ausschreib          | ung        |                                 |           |              |           |                     |         | P Er          | gebnisse       |     |
| HCP-Grenze          | e          | Meldung                         |           | Rechnen      |           | Hcp- <u>F</u> aktor | ·       |               | rucken         | F8  |
| <u>S</u> pielform   |            | Aggregat                        | (Hcp-wirk | sam)         | *         | Details             |         | S N           | enngeld        |     |
| <u>Z</u> ählweise   |            | Stablefo                        | rd        |              | •         |                     |         |               |                |     |
|                     |            |                                 |           |              |           | (i) Inform          | ationen |               | oschiuss       |     |
| Stechen             |            | Letzte                          |           |              | •         | 9, 6, 3, 2, 1       |         | 💮 In          | ternet         |     |
| Blind-H <u>o</u> le |            | Nein                            | •         |              |           |                     |         | P;∥o <b>O</b> | nline          |     |
| lahrespreisv        | wirks.     | Nein                            |           | Ausschre     | ib-Text   | P <u>i</u> n-Pos    | sitions |               |                |     |
| Intern/Gäst         | e          | Offen                           |           | Preise/K     | ategorien | Teamwertu           | Ing     | С. Те         | elefon         |     |
| HCP-wirksa          | m          | Normal v                        | virksam   |              | -         |                     | 0       | F→ Er         | nde            |     |
|                     |            |                                 |           |              |           |                     |         | _             |                |     |

Vous voyez ici que tous les joueurs sont affectés à une équipe. Vous pouvez faire en sorte que tous les joueurs soient mis en " leaders générales " ou définissez le score sur **l'assistant**.

: ! : Soyez particulièrement attentifs sur **les points laissés** des des équipes!

| Team-Auswertung: Aggregat vorsorgewirksam - 01.04.20 ? _ X |                     |                    |      |                       |  |  |
|------------------------------------------------------------|---------------------|--------------------|------|-----------------------|--|--|
| Sortierung                                                 | Netto-A             | uswertung          | Ŧ    | 4 = b                 |  |  |
| Enner /Herren:                                             |                     |                    |      |                       |  |  |
| <u>D</u> amen/Herren:                                      | Damen               | und Herren         | *    | 1. Runde 🔻            |  |  |
| Handicap-Summen <u>v</u> on:                               |                     | <u>b</u> is:       |      |                       |  |  |
| Teams:                                                     |                     | Wann Ecl           | ect. |                       |  |  |
| 1                                                          |                     |                    |      | 💥 <u>H</u> elfer      |  |  |
| 1 Schmedding, Ber                                          | nedikt 049898       | 30.0 beste i       | nein |                       |  |  |
| 2 Sonnenschein, Si                                         | usan. 049898        | 33.0 beste i       | nein | Spez. <u>W</u> ertung |  |  |
| 3 Heck, Axel                                               | gast                | beste i            | nein |                       |  |  |
| 4 Mustermann, Pro                                          | of. M. 56           | beste r            | nein | <u>L</u> ayout        |  |  |
|                                                            |                     |                    |      | Drucken F8            |  |  |
|                                                            |                     |                    |      | Internet              |  |  |
| Team-Zuordnung:                                            | <u>A</u> utomatisch | zuordnen           |      | Leaderboard           |  |  |
|                                                            | / Einzeln bear      | beiten             | F7   |                       |  |  |
|                                                            | 🔁 <u>k</u> opieren  | 🗍 l <u>ö</u> schei | n    |                       |  |  |
|                                                            | 🖶 Übersichtslis     | te drucken         |      | 📑 Ende                |  |  |

Sélectionnez "Somme des 2 meilleurs résultats par club/groupe " and cliquez sur Assigner.

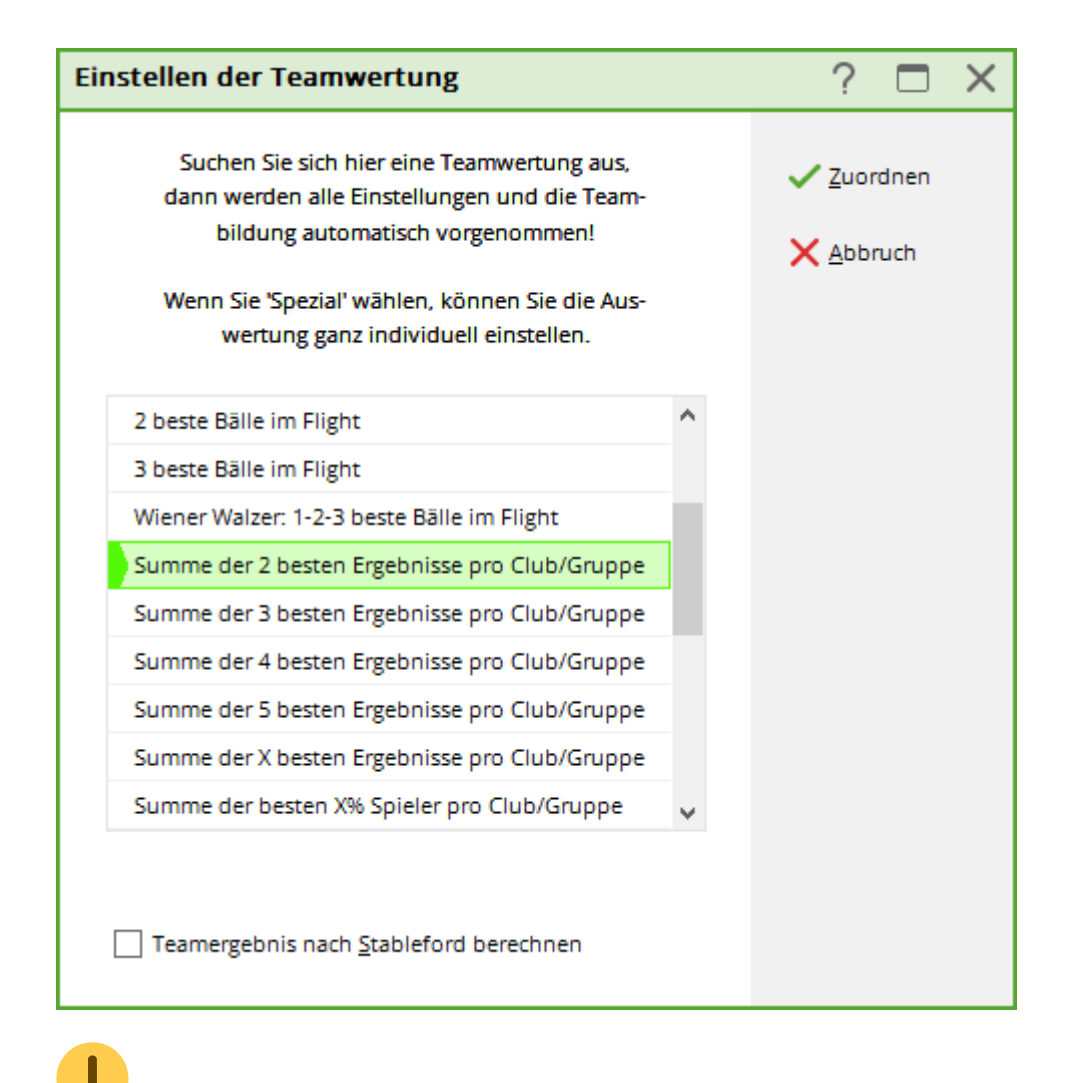

Particulièrement important: Ici, gardez les équipes et confirmez avec OK.OK.

| Teamzusammenstellung                                                  | $\Box$ ×            |
|-----------------------------------------------------------------------|---------------------|
| Wählen Sie, nach welchem Merkmal die<br>Teams gebildet werden sollen: | <b>√</b> <u>о</u> к |
| Teams beibehalten                                                     | X Abbruch           |
| Heimatclub                                                            |                     |
| Heimatclub+Geschlecht                                                 |                     |
| Nation                                                                |                     |
| Nation+Geschlecht                                                     |                     |
| LGV                                                                   |                     |
| LGV+Geschlecht 🗸                                                      |                     |
|                                                                       |                     |

Là, à la question qui apparaît, répondez par **Oui** si vous êtes d'accord.

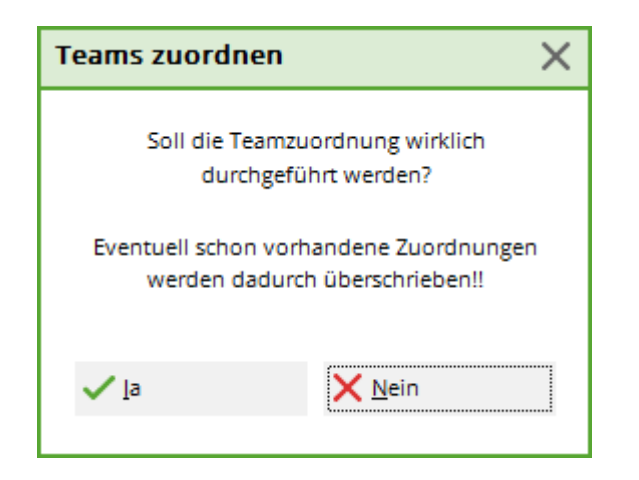

# Démarrer une liste d'équipe avec des jeux séparés

Lors de la création d'une liste de départ, les joueurs qui sont sur une seule équipe peuvent automatiquement être séparés . Dans les groupes, " contrôler la composition " et cochez la case de l'équipe. De cette façon, les joueurs qui sont sur une équipe seront affectés dans différents jeux :

| Flight-Kontrolle                                                                                                    | 23 |
|----------------------------------------------------------------------------------------------------|----|
| Bei der Flight-Kontrolle versucht PC CADDIE<br>die Spieler so zu verteilen, dass Familien-<br>angehörige und Mitglieder eines Clubs nicht<br>in einem Flight zusammen spielen.         Zu prüfende Information:         ✓ Namen         ✓ Familie         ✓ Team         ✓ Club       auch bei Mitgliedern         ✓ Zusatz-Info         Turnierteilnahme         Familienmitglieder möglichst nah zusammen         Wenn Zusatz-Info gewählt ist, werden alle Spie-<br>ler getrennt, bei denen eine Kennung im Feld<br>Zusatz-Info' übereinstimmt. Diese Kennung muß<br>immer mit den Buchstaben 'FT' (Flight-Trennung)<br>beginnen, zum Beispiel: FT01         Grenze für Flightsprung       nach vorne       5<br>nach hinten |    |

Informations générales sur le sujet : Créer une liste de départ

## Imprimer une liste de départ avec le nom des équipes

Si vous avez configuré des noms d'équipe, vous pouvez aussi les imprimer sur la liste de départ. Faire une mise en page avec une départ individuel.

| Startliste: Aggre                                         | egat vorsorgewirksam - 0                                    | 1.04.20                                                                            | ? X        |
|-----------------------------------------------------------|-------------------------------------------------------------|------------------------------------------------------------------------------------|------------|
| Kopfte <u>x</u> t<br>Reihen <u>f</u> olge<br>☑ Hauptliste | Automatisch     Start-Reihenfolge    Puffer                 | <ul> <li>✓ Text bearbeiten</li> <li>✓ Tee-Prioritāt</li> <li>Warteliste</li> </ul> | ▲          |
| Angaben                                                   | ✓ <u>T</u> ee ✓ <u>Z</u> eit<br>Individuelle Informatione ▼ | ✓ Handicap<br>Layout                                                               | Drucken F8 |
| Zeit <u>b</u> ereich                                      |                                                             |                                                                                    | Uon-Bis    |
| von <u>L</u> och                                          | 1 0:00 Uhr<br>bis L <u>o</u> ch 19:                         | 99:591 Uhr                                                                         | 📑 Ende     |

Informations générales sur l'impression des listes de départ Imprimer liste de départ

| Format-Editor                  |                      |                                     |                                                                                                    | X                                                                                                    |
|--------------------------------|----------------------|-------------------------------------|----------------------------------------------------------------------------------------------------|----------------------------------------------------------------------------------------------------|
| Format-Editor Name: Format-Typ | Startliste mit Teams | Zeilen:           .30           AME | Neues Format definieren           Titel         AK - <datum>           2/36 (0)         Linie           40 · · ·   · · · 50 · · ·   · · · 60 · · ·   · · · · 60 · · ·   · · · · 60 · · ·   · · · · 60 · · ·   · · · · 60 · · ·   · · · · 60 · · ·   · · · · 60 · · ·   · · · · 60 · · ·   · · · · 60 · · ·   · · · · 60 · · ·   · · · · 60 · · ·   · · · · · · 60 · · ·   · · · · · · · · · · · · · · ·</datum> | Image: Signal Signal Signa |
| •                              | III                  |                                     |                                                                                                    | <u>⊠ E</u> nde                                                                                                    |